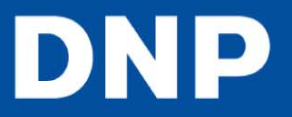

## **Updating the Firmware**

You can update the unit's firmware.

For information on the latest firmware, visit the DS-ID400 support site (http://www.dnpphoto.com/drivers/).

1 Save the firmware update to an SD card or USB memory device. 2 Press the **MENU** button 3 Press ▼on the control button to display [SYSTEM] on the LCD display 4 Press [SYSTEM SETTINGS] appears 5 Press 6 Press ▼ to display [FIRMWARE UPDATE]. 7 Press [INSERT MEMORY CARD] appears 8 Insert the SD card or USB memory device on which the firmware update is saved. 9 Verify the firmware update version, and press the **EXEC** button. Updating begins, and [NOW UPDATING] appears on the LCD display. When updating is finished, the unit restarts. Note

Do not turn off the unit while updating is in progress.